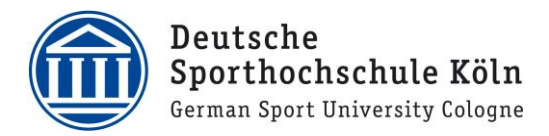

Link zu **mySpoho** 

mySpoho

## Stundenplan – der Semesterfahrplan für die Master-Studiengänge

## **Kurzanleitung**

Wenn du dich für einen Master-Studiengang deiner Wahl entschieden hast, kannst du dir mit dieser *Kurzanleitung* ganz *schnell* und *einfach* einen Mustersemesterstundenplan erstellen.

- Auf der Homepage (<u>www.dshs-koeln.de/studienunterlagen</u>) findest du alle Studienverlaufspläne der einzelnen Master-Studiengänge. Wähle auf der Seite die aktuellste Ausgabe des Studienverlaufsplans von dem Master-Studiengang, der dich interessiert.
- Überlege dir nun für welches Fachsemester du dir einen exemplarischen Stundenplan zusammenstellen willst. Da die Master-Studiengänge <u>nur zum Wintersemester</u> starten, gilt folgende Zuweisung im Studienverlaufsplan:
  - Fachsemester (FS): 1 und 3:
     ⇒ Wintersemester
  - Fachsemester (FS): 2 und 4:
     ⇒ Sommersemester

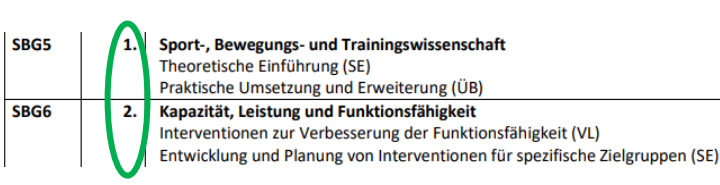

Notiere dir die für das Fachsemester vorgesehenen Module und die zugehörigen Bezeichnungen.

- Dann rufst du *mySpoho* auf (Webanwendung für Lehre, Studium und Forschung) auf: www.dshs-koeln.de/lvb (dort den blauen Button anklicken)
- 4) Um das Vorlesungsverzeichnis in mySpoho zu nutzen, musst du dich NICHT ANMELDEN!

| 5) | ) Klicke oben links auf die Menü-Striche und wähle dort den Punkt "Studienangebot".                                                                               |                                                                                                    | bot"           |   |
|----|----------------------------------------------------------------------------------------------------|----------------------------------------------------------------------------------------------------|----------------|---|
|    |                                                                                                    |                                                                                                    | Startseite     |   |
| 6) | ) Nun wählst du in der Navigationsleiste den Punkt Vorlesungsverzeichnis aus.<br>Im nächsten Schritt kannst du unter der Semesterauswahl dein jeweiliges Semester |                                                                                                    | Bewerbung      | > |
|    |                                                                                                    |                                                                                                    | Studienangebot | • |
|    | aucwählen                                                                                                    |                                                                                                    | Organisation   | > |
|    | auswanien.                                                                                                    | Struktur Vorlesungsverzeichnis                                                                                                    | Service        | • |
|    | Semesterauswahl                                                                                                    | Vorlesungsverzeichnis Sommersemester 2025 Hier finden Sie alle Veranstaltungen, Prüfungen und Sondertermine des Sommersemesters 2025. |                |   |

- 7) Wähle jetzt den *gewünschten Master-Studiengang* aus. Hier hast du alle Veranstaltungen für diesen Master-Studiengang auf einen Blick.
- 8) Erstelle dir anhand deiner rausgesuchten Veranstaltungen den *Semesterstundenplan* selbst. Die vorher im Studienverlaufsplan *ausgewählten Modulbezeichnungen* dienen dir als Orientierung.